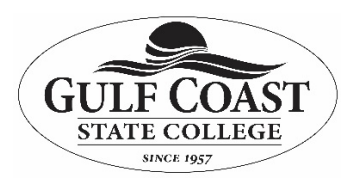

Office 365 for Home Use

**Purpose** Provide instructions for the download of Office Professional Plus for home use. Logon to MyGCSC. Click the webmail Icon. When you attempt to logon you will be told click the link below to access Office 365 webmail. <u>Http://outlook.com/owa/gulfcoast.edu</u>.

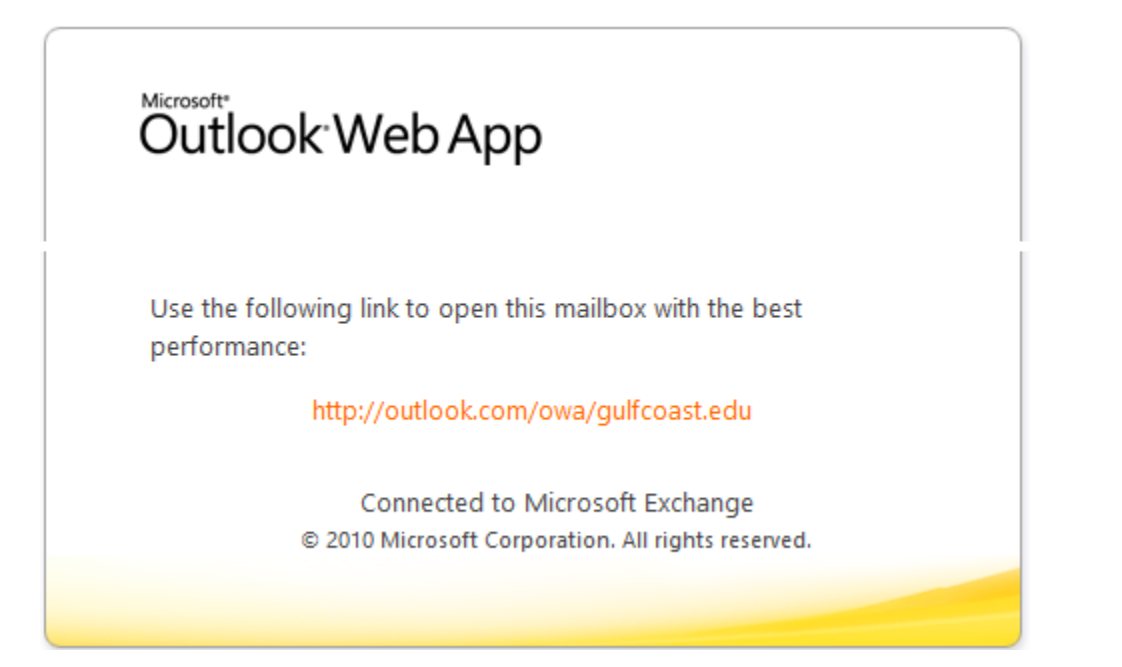

Logon using your Gulf Coast email address.

| A https://login.microsoftonline.com/common/oauth2/authorize?client_id=( | C 🔍 Search 🔂 🔂 🕏 🖡                              | <b>♠ ⊜</b> ≡ |
|-------------------------------------------------------------------------|-------------------------------------------------|--------------|
| Lączyć Conecto                                                          | We have a new sign-in experience!<br>Try it now | ×            |
| نواحتل Ligue                                                            | Office 365                                      |              |
| Verbinden 🤉 איז איז איז איז איז איז איז איז איז איז                     | Work or school account                          |              |
|                                                                         | mpneips@gulfcoast.edu<br>Password               |              |
|                                                                         | Keep me signed in<br>Sign in                    |              |
|                                                                         | Can't access your account?                      |              |

Press Office 365 to gain access to the application download page.

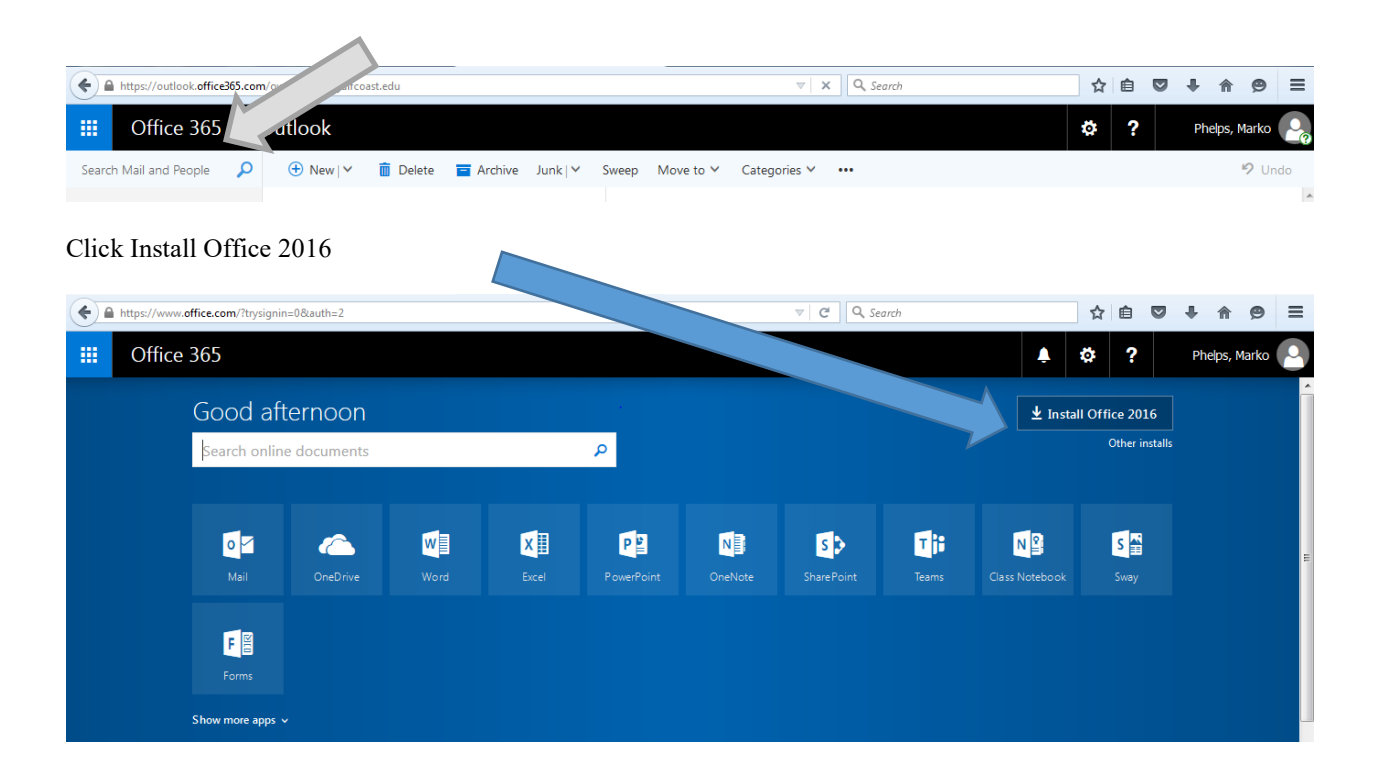

## At this time a Setup popup will appear. Click Save File

|                                                                                                | 📮 🕸 🐔 Ph                                                                                                    |
|------------------------------------------------------------------------------------------------|----------------------------------------------------------------------------------------------------|
| ftorpoop<br>Just a few more steps                                                              | Opening Setup X86.en-us_0365ProPlusRetail_0b0dae36-965b-43d5-af   You have chosen to open:   Image: Image: |
| Save File                                                                                      | which is: Binary File (4.1 MB)<br>from: https://c2rsetup.officeapps.live.com<br>Would you like to save this file?<br>Save File Cancel                                                                                                    |
| Soy "ye<br>If asked, click Save File, then run<br>the file.<br>Click Ves to start<br>the file. | es" ③ Stay online<br>rt installing. After installation, start Office and<br>sign in with the account you use<br>for Office 365:<br>MPhelps@gulfcoast.edu.                                                                                                    |
| t Close Need help installing?                                                                  | w ~                                                                                                    |

| 1 Microsoft Office Home × + |          |   |   |    |         | 0     | x |
|-----------------------------|----------|---|---|----|---------|-------|---|
| ▽ C Search                  |          | ☆ | Ê | ŧ  | ⋒       | 9     | ≡ |
|                             | <b>Ļ</b> | ø | ? | Ph | elps, M | larko |   |
|                             |          |   |   |    |         |       |   |

Once downloaded you can run the setup file by clicking Run.

The installation will take up to an hour to complete depending on your PC. It is best practice to close all applications prior to starting the installation.

If you are asked to activate/authenticate your Office product, you will use your gulfcoast email address.